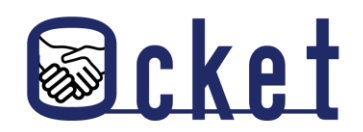

□ ガイドブック

2025年4月版

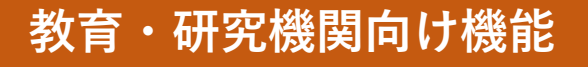

# Ocketの基本操作 基本的な操作方法を解説します! 意見を届ける編

株式会社日本オープンシステムズ

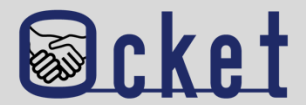

「意見を届ける」は、チャットとは異なり、案件の募集状況や関心の有無に関係なく、 教育・研究機関の意見を企業へ伝えることができる機能です。

#### 「意見を届ける」の活用シチュエーションの例

① 関心ありを送信したが、企業側からチャットが開始されないため、チャットを促したい場合

②企業からのチャットの回答がない場合

③募集が終了した案件に対して、興味があることを伝えたい場合

これらのシチュエーションに限らず、「意見届ける」は企業へ意見を届ける機能として、さまざまな場面で活用が可能です。 面白そうを送信した理由なども届けることが可能のため「**面白そう**」を送信する機能と合わせてご活用ください。

「意見を届ける」を利用できる権限

管理者権限を持つユーザーのみ利用可能です。

権限の確認については「**アカウント追加」の操作説明**をご参照ください。

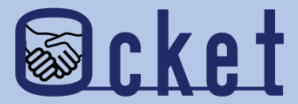

## ①「意見を届ける」の送信

### 案件に対して企業に伝えたいことがある場合は 意見を届けてみましょう。

教育・研究機関のアカウントにてOcketにサインインしましょう。

ホーム

画面が表示されたらメニューの

#### を押下し、案件一覧を表示し、意見を届けたい案件のリンクを押下しましょう。

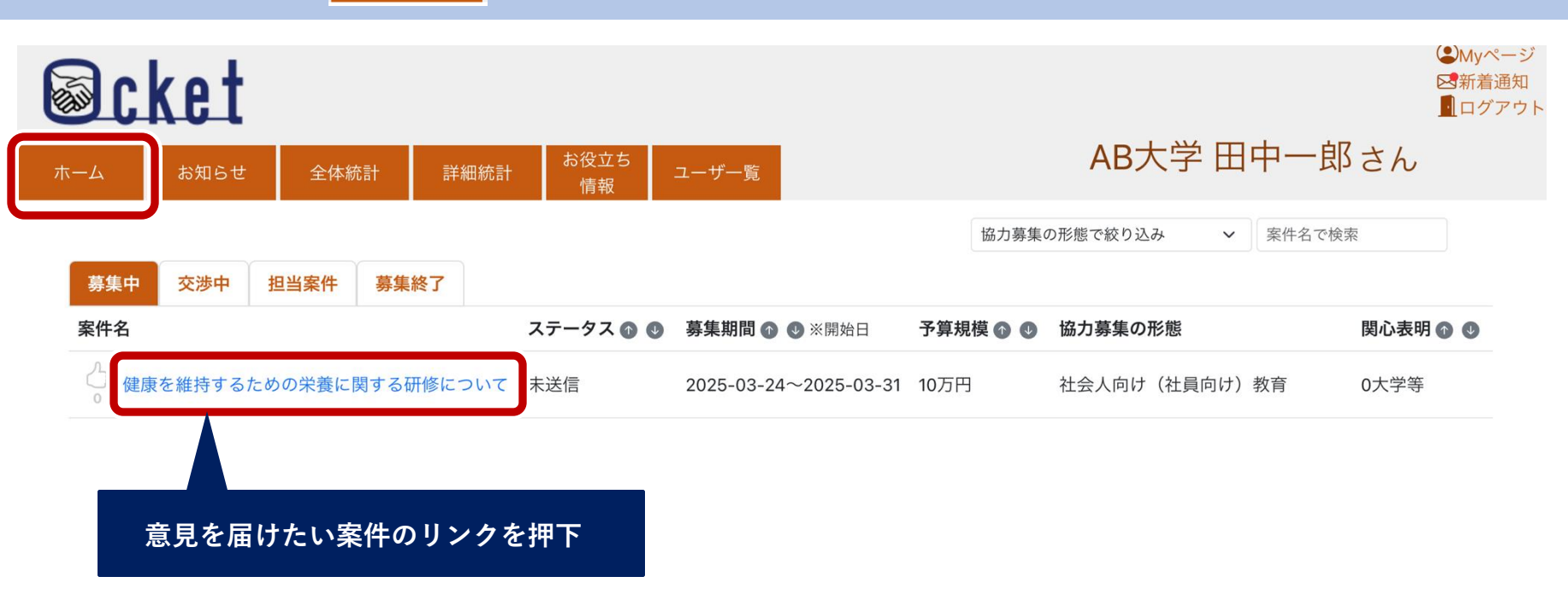

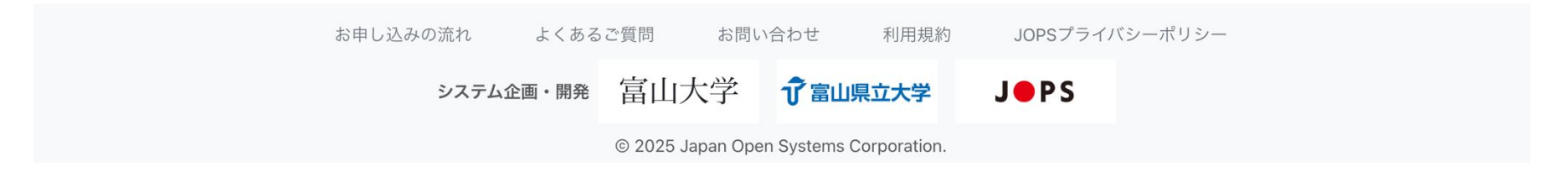

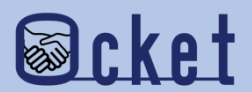

案件名のリンクを押下すると案件詳細画面が表示されます。

画面をスクロールすると「意見を届ける」ボタンが表示されているため、押下してみましょう。

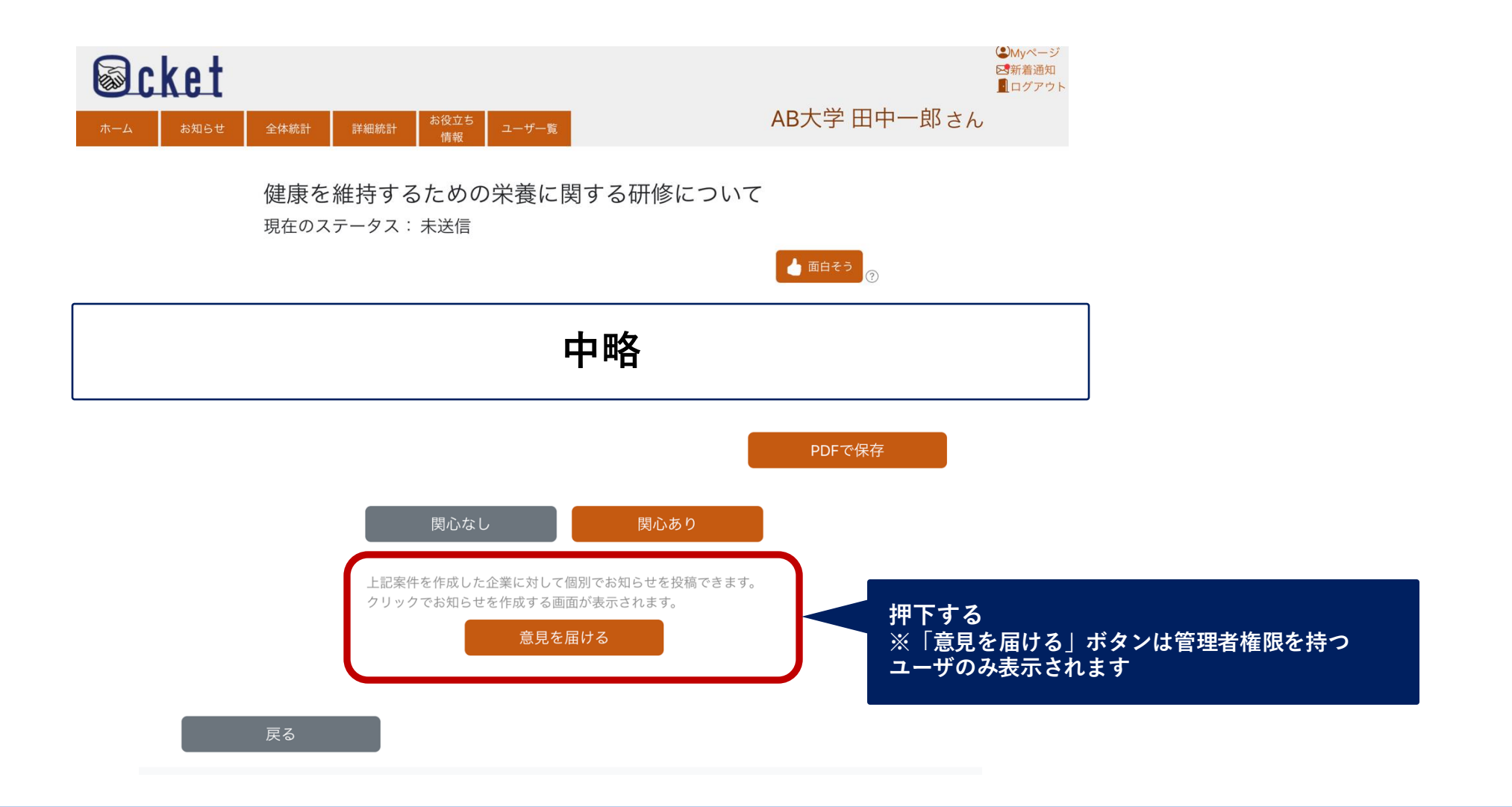

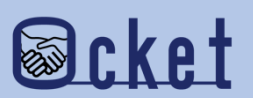

「意見を届ける」ボタンを押下すると案件を登録した企業専用のお知らせ画面が表示されます。 企業に届けたい意見の内容を「ご意見の内容」に入力しましょう。

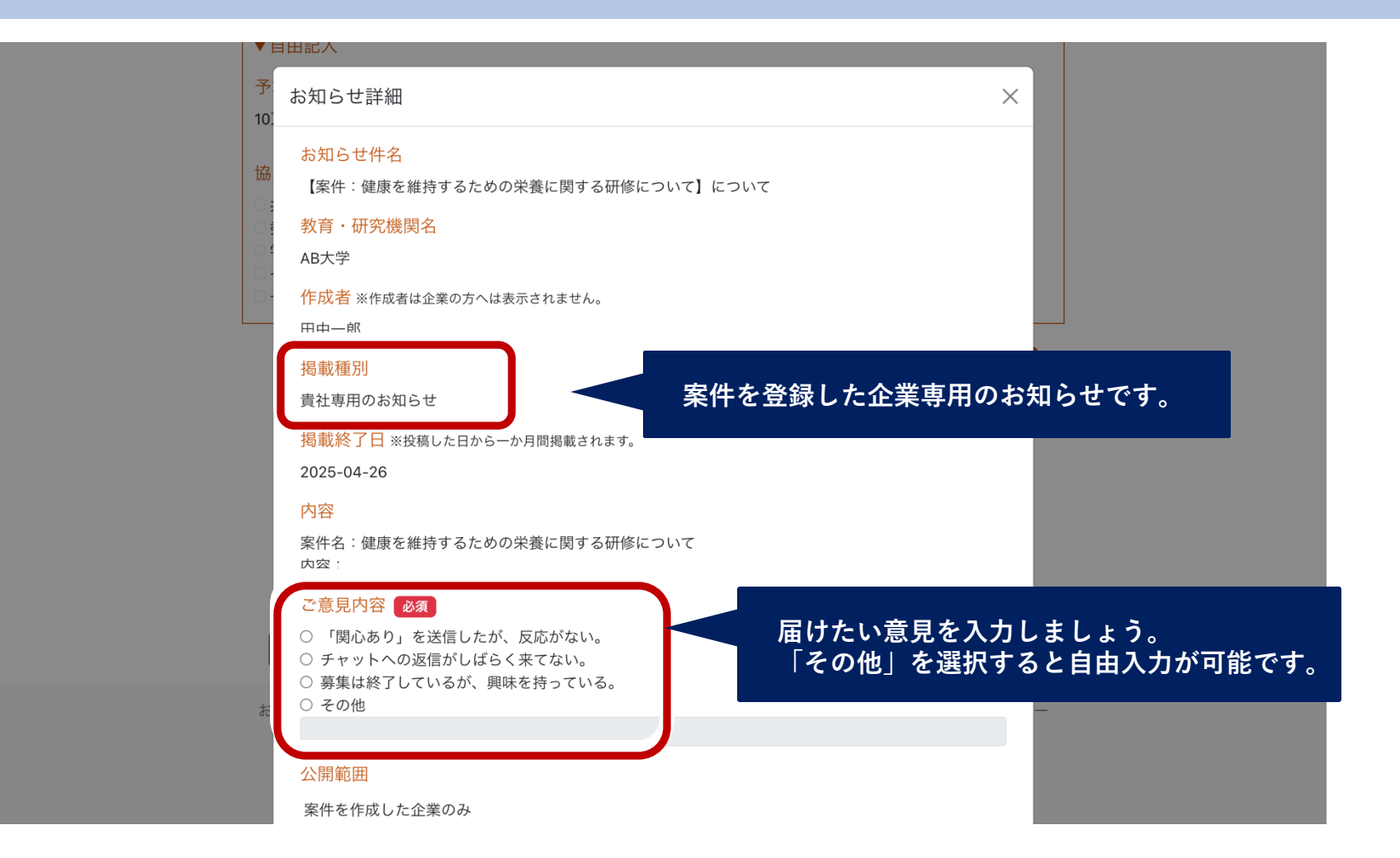

送信する内容は他の企業や教育・研究機関は閲覧できません。

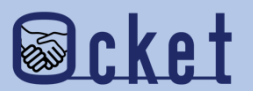

届けたい意見の入力が完了したら、画面下部にある「投稿する」ボタンを押下しましょう。 ボタンを押下すると確認ダイアログが表示されるため、「はい」を押下し送信しましょう。

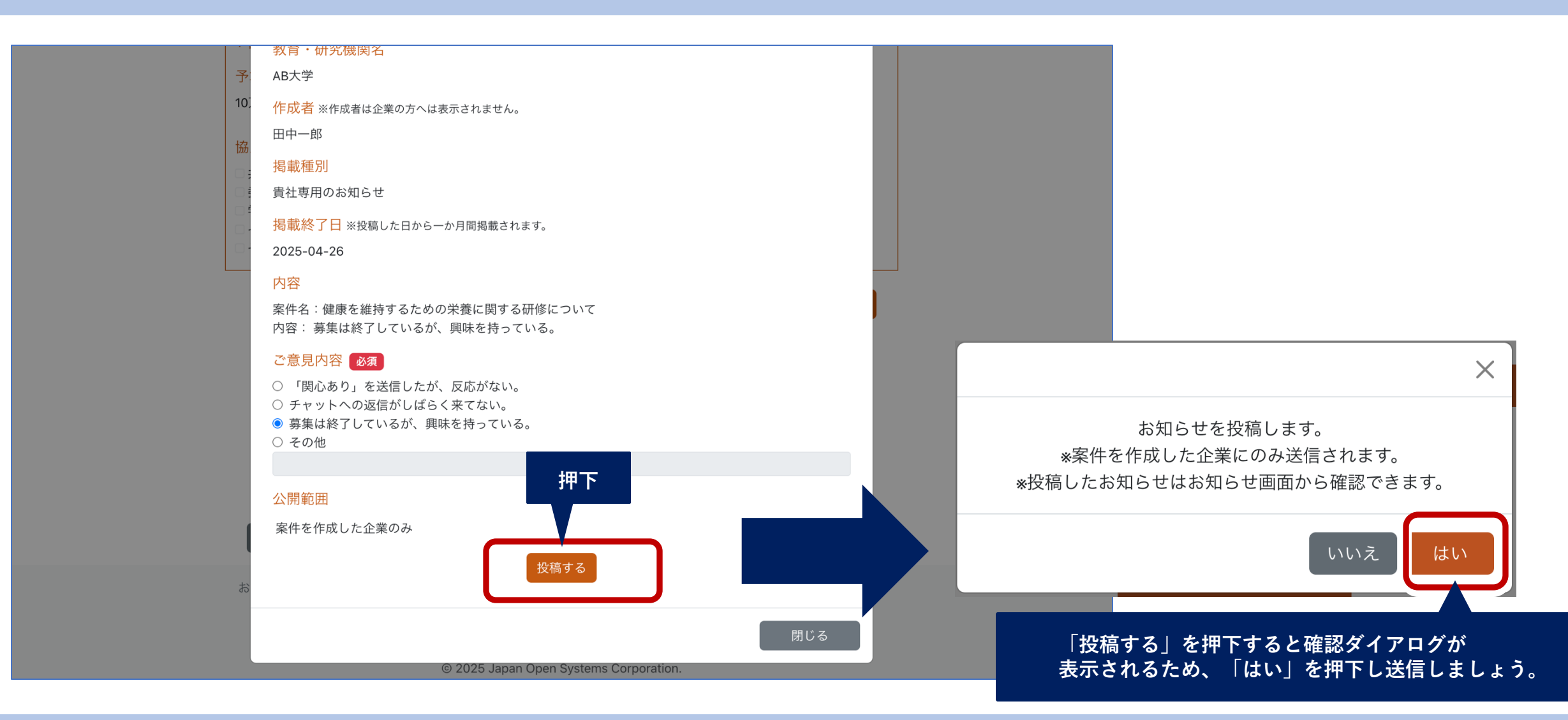

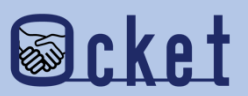

#### 「お知らせを投稿しました」と表示されたら、企業への送信が完了です。

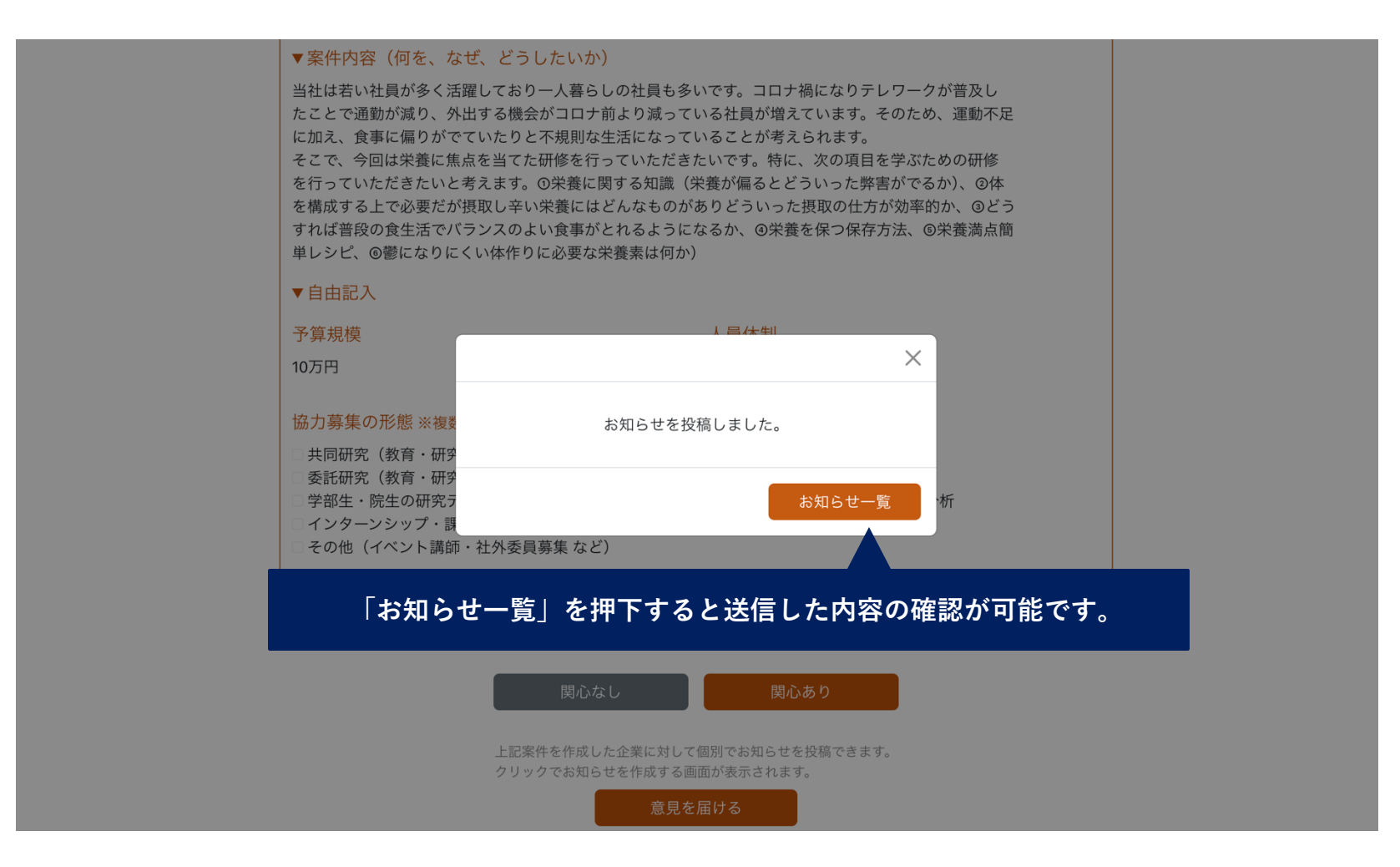

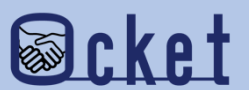

3知らせを掲載中です

と表示され、再度意見を届けることはできません。

#### 再度意見を届けるには、1ヶ月が経過するか、届けた意見を削除する必要があります。

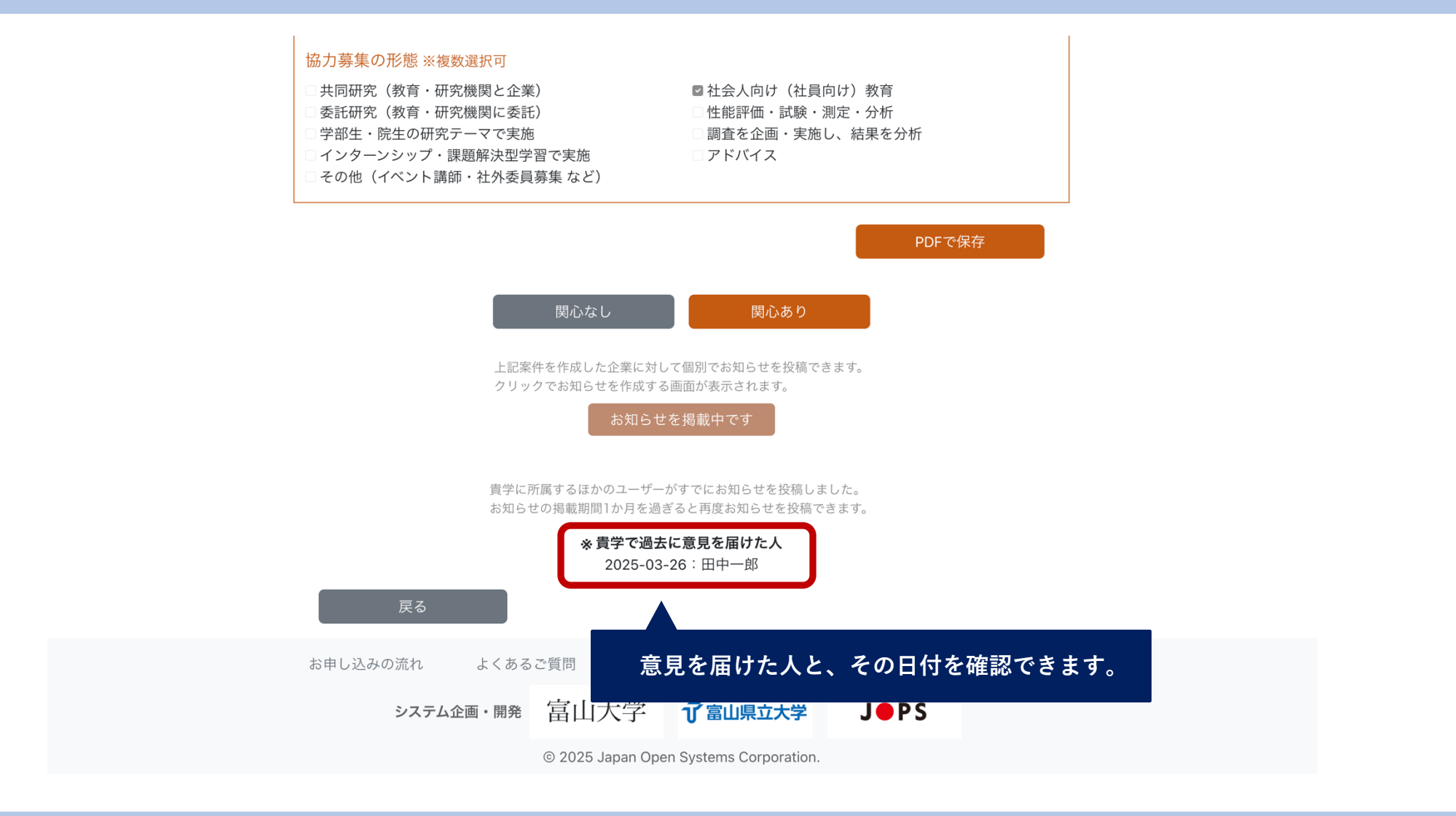

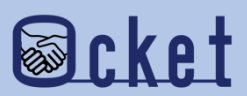

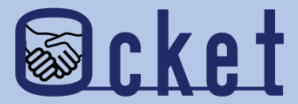

## 2 届けた意見の確認・削除方法

届けた意見の確認および削除方法をご紹介します

#### 教育・研究機関のアカウントにてOcketにサインインしましょう。

画面が表示されたらメニューの

<sup>お知らせ</sup>を押下し、お知らせ一覧を表示しましょう。

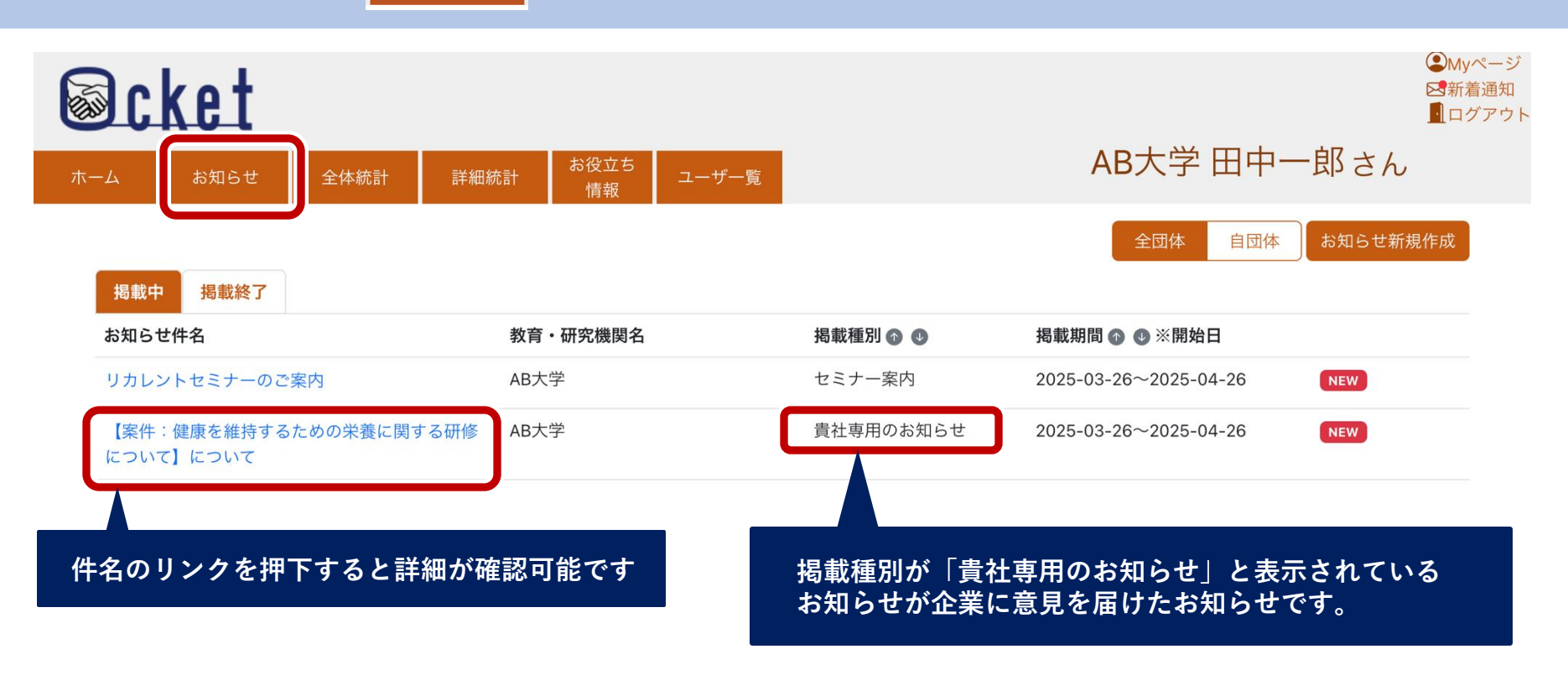

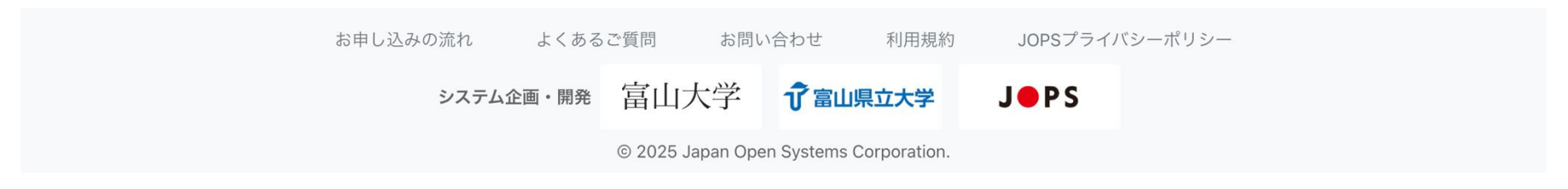

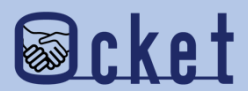

#### 件名のリンクを押下すると、届けた内容の詳細を確認することが可能です。

削除する

送信した内容の取り消しを行いたい場合は

を押下しましょう。

| Scket                                    | お知らせ詳細                                          | ×   |              | <ul> <li>●Myページ</li> <li>■ ログアウト</li> </ul> |                                        |
|------------------------------------------|-------------------------------------------------|-----|--------------|---------------------------------------------|----------------------------------------|
| ホーム お知らせ 全体)                             | お知らせ件名                                          |     | 田中一郎         | 『さん                                         |                                        |
|                                          | 【案件:健康を維持するための栄養に関する研修について】について<br>教育・研究機関名     |     | 自団体お         | 知らせ新規作成                                     |                                        |
| 掲載中掲載終了お知らせ件名                            | AB大学<br>作成者 ※作成者は企業、他教育・研究機関の方へは表示されません。        |     | <br>日        |                                             |                                        |
| リカレントセミナーのご案内                            | 田中一郎                                            |     | 4-26         | IEW                                         |                                        |
| 【案件:健康を維持するための栄<br>について】について             | <mark>掲載種別</mark> ※他の企業には表示されていません<br>貴社専用のお知らせ |     | 4-26         | IEW                                         |                                        |
| aaaa                                     | 揭載期間<br>2025-03-26~2025-04-26                   |     | 2-31         | 11/                                         | ×                                      |
| 【条件:aaa】 について<br>                        | <mark>内容</mark><br>案件名:健康を維持するための栄養に関する研修について   |     | 4-24<br>4-04 | ŧ                                           | 知らせを削除します。                             |
| v1.5.3-ex-28/29/30                       | 内容:募集は終了しているが、興味を持っている。                         |     | 4-04         | *掲載終了日前 <sup>-</sup><br>*削除したお知ら            | ですがお知らせの掲載を終了します。<br>せは再度確認することができません。 |
| v1.5.3-ex-22/23/24<br>v1.5.3-ex-14/15/16 | 公開範囲<br>案件を作成した企業のみ                             |     | 4-04         |                                             | いいえしはい                                 |
| v1.5.3-ex-2/3/4                          | 削除する                                            |     |              |                                             |                                        |
| <del>5</del>                             | 取り消しを行いたい場合は押下しましょう                             | 閉じる |              | <br>「削除する」<br>表示されるた                        | を押下すると確認ダイアログが<br>ぬ、「はい」を押下し確定しましょう。   |

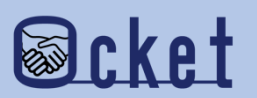

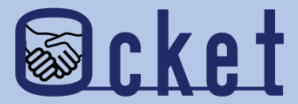

## ③意見の受信(企業側)

教育・研究機関より意見が届けられた際に 企業側がどのように受信・確認するのかご紹介します 教育・研究機関が「意見を届ける」と、この案件を担当しているか、この案件のチャットに参加しているかに関わらず 企業の全Ocket利用者に通知メールが送信されます。

#### メール例

教育・研究機関 AB大学から 新しいお知らせが発信されました。

お知らせ件名 【案件:健康を維持するための栄養に関する研修について】について 掲載種別 貴社専用のお知らせ

※本メールにお心当たりない場合は、以下のお問い合わせ先にご連絡いただけますようお願いします。
 ※本メールの無断転載・ご利用はご遠慮ください。
 ※本メールのfromアドレスは送信専用となっております。ご返信頂いてもご回答いたしかねます。

Ocket https://hokuriku.ocket.jp/

※送信した教育・研究機関の担当者名は通知されません。

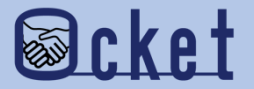

企業ユーザーはOcketにサインイン後、画面が表示されたらメニューの

お知らせ を押下すると

お知らせの一覧が表示されます。件名のリンクを押下すると、詳細を確認できます。

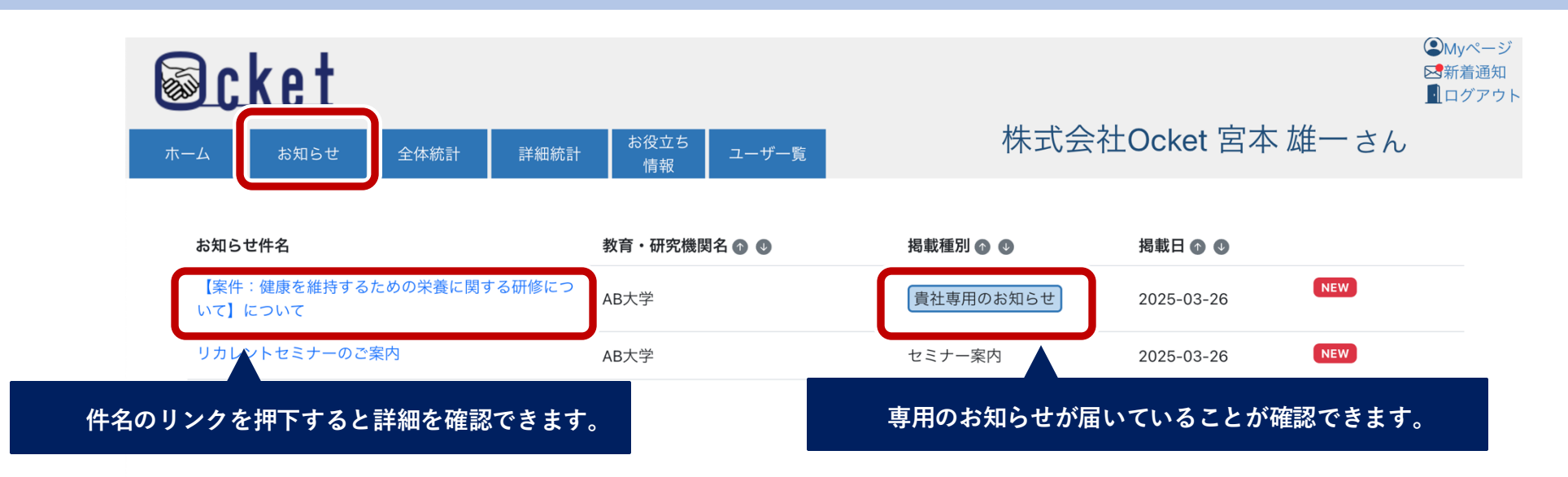

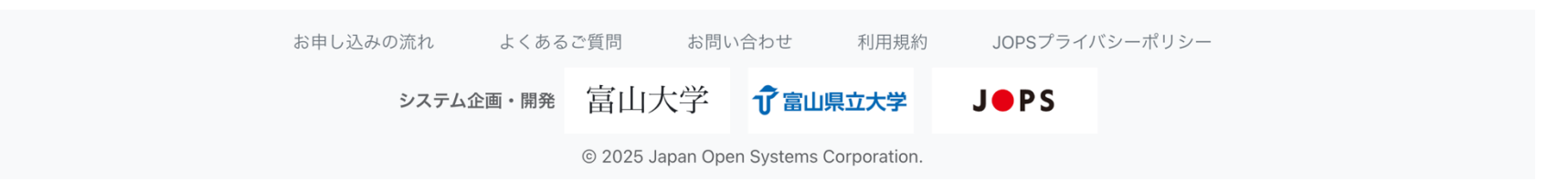

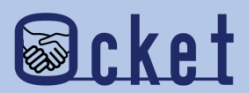

企業ユーザーはOcketにサインイン後、画面が表示されたらメニューの

お知らせ を押下すると

お知らせの一覧が表示されます。件名のリンクを押下すると、詳細を確認できます。

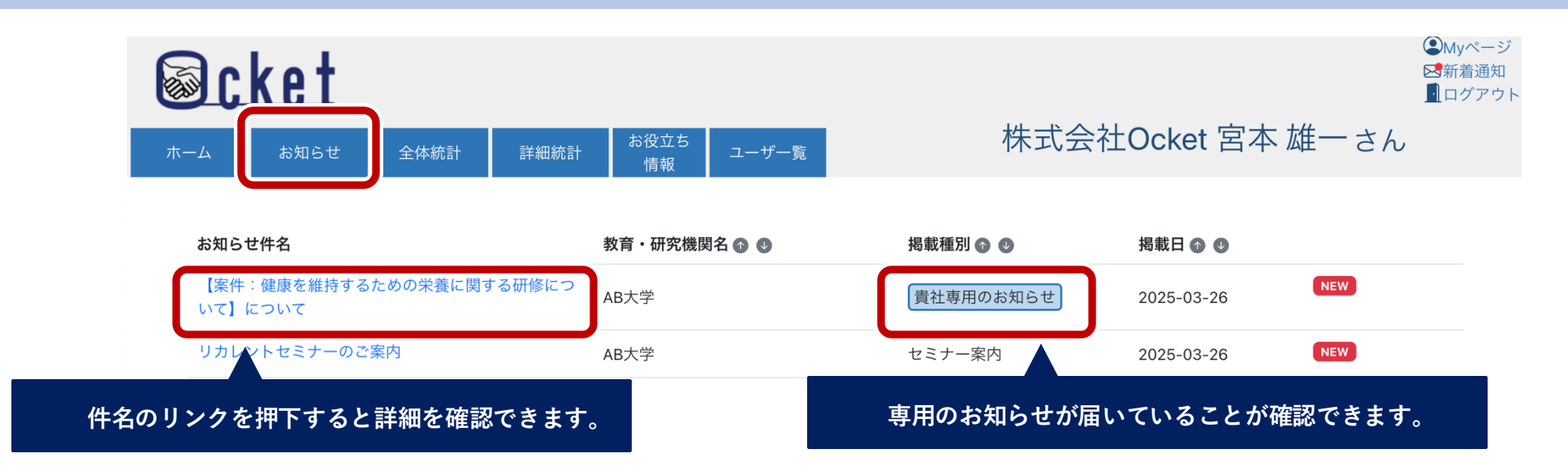

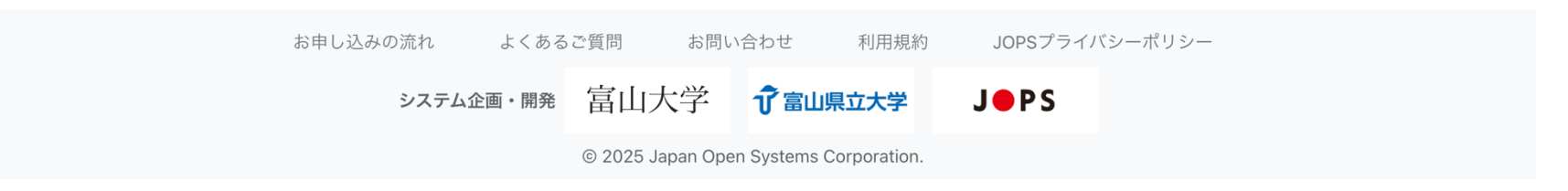

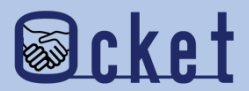

件名のリンクを押下すると、詳細が表示され、教育・研究機関から届いた意見の内容を確認することができます。

| Scket                                                 |                                                                                                    | <ul> <li>Myページ</li> <li>新着通知</li> <li>ログアウ</li> </ul> |
|-------------------------------------------------------|----------------------------------------------------------------------------------------------------|-------------------------------------------------------|
| ホーム お知らせ 全体                                           | お知らせ詳細 × 宮本 雄一 さん                                                                                                    |                                                       |
| お知らせ件名<br>【案件:健康を維持するための栄<br>いて】について<br>リカレントセミナーのご案内 | お知らせ件名       ●         歴年:健康を維持するための栄養に関する研修について】について       ●         が育・研究機関名       ●         AB大学       ●         増載種別:*他の企業には表示されていません       ●         責壮専用のお知らせ       ● <b>均戦種別</b> 2025-03-26~2025-04-26 <b>竹沼</b> ●         ア格: 健康を維持するための栄養に関する研修について       ▲         内容       ●         ア名:       ●         ア名:       ●         ア名:       ●         ア名:       ●         ア名:       ●         ア名:       ●         ●       ●         ●       ●         ●       ●         ●       ●         ●       ●         ●       ●         ●       ●         ●       ●         ●       ●         ●       ●         ●       ●         ●       ●         ●       ●         ●       ●         ●       ●         ●       ●         ●       ●         ●       ●         ●       ●         ●       ● </th <th></th> |                                                       |
| 5                                                     | 閉じる                                                                                                    |                                                       |
|                                                       | システム企画・開発 富山大学 <b>⑦富山県立大学 J●PS</b>                                                                                                    |                                                       |
|                                                       | © 2025 Japan Open Systems Corporation.                                                                                                    |                                                       |

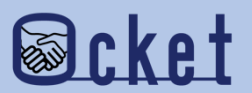

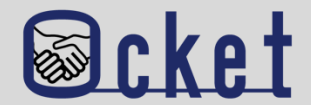

#### Q.誰が意見を届けることができますか?

A.教育・研究機関の管理者権限を持つユーザーが意見を届けることができます。

#### Q.意見を届けた後、再度意見を届けることはできますか?

A.一度意見を届けると、「お知らせを掲載中です」と表示され、再度意見を届けることはできません。再度意見を届ける には、以下のいずれかの対応が必要です。

・1ヶ月が経過する

・届けた意見を削除する

#### Q.意見の削除はどのように行いますか?

A.意見の削除は、「お知らせ」の詳細画面から可能です。該当の意見の詳細を表示し、画面下部の「削除」ボタンをク リックしてください。

#### Q.届けた意見の内容を編集することはできますか?

A.意見の内容は編集できません。内容を変更したい場合は、意見を一度削除し、再度意見を届けてください。

#### Q.誰が意見を届けたか、いつ届けたかを確認することはできますか?

A.案件の詳細画面を開くと、意見を届けた人と、その日付を確認できます。

#### お問い合わせ先

株式会社日本オープンシステムズ ocket@jops.co.jp

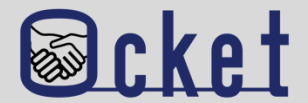

#### Q.意見を届けた後、「お知らせ」の掲載期間はどのくらいですか?

A.意見を届けてから企業側の画面に1ヶ月間掲載されます。

#### Q.意見が届いたことは通知されますか?

A.企業ユーザーにはOcket内の通知およびメールでお知らせが届きます。

#### Q.意見を届ける際に注意する点はありますか?

A.意見の内容は、教育・研究機関の意図が正しく伝わるよう、簡潔かつ具体的に記載してください。また、教育・研究機関名は企業に通知されますが、担当者名は通知されません。そのため、個人情報の記載は避けてください。

#### Q.企業側から届いた意見に対して返信することはできますか?

A.企業側からの意見に対する返信機能はありませんただし、企業側は届いた意見に対して、以下のようなアクションを取ることができます。

- ・チャットの開始・返信
- ・案件の修正
- ・案件の再投稿

お問い合わせ先

株式会社日本オープンシステムズ ocket@jops.co.jp